## 【 ウィルスバスタークラウドがインストールされた環境での『テクノス V2 』動作不具合の対処例 】

最近、ウィルスバスタークラウドがインストールされたPC環境において『テクノスV2』が正常に起動、動作しなくなった、または「○○ファイルを保存できない。」メッセージが表示される。などの報告が寄せられています。

当社にて検証中ですが、誤認識問題を回避するための対症手順をご紹介します。本件に該当する方は、次の手順をお試しください。よろしくお願いします。

- 手順1. 画面右下にあるウィルスバスタークラウドのアイコンをクリックして次の画面を表示します。
- 手順2. 次の画面で「コンピュータを守る」をクリックします。

| ウイルスバスタークラウド。       | ? ×                                                                                       |
|---------------------|-------------------------------------------------------------------------------------------|
|                     | <b>ロー きま</b><br>でる データを守る 家族を守る                                                           |
| コンピュータの保護設定 システムチュー | -ナー                                                                                       |
|                     |                                                                                           |
|                     | クイルスバスター™ for Mac<br>Macにもセキュリティ対策を。ウイルスバス<br>ターはWindowsとMacをお好きな組み合わ<br>せで3台までご利用いただけます。 |
| 無料体験版をダウンロード        | 詳しく見る                                                                                     |
|                     | 3 <b>2</b> TREND                                                                          |

手順3.次の画面で例外設定⇒ファイル/フォルダから [追加] ボタンをクリックします。

(次の画像は手順4.によりフォルダが追加された状態です。)

| コンピュータの保護設定        |                                                                                                    | ? _ ×              |
|--------------------|----------------------------------------------------------------------------------------------------|--------------------|
| ▶ ウイルス/スパイウェア対策    | スキャンや監視の対象から除外するファイル/フ                                                                                                    | ォルダを設定します。         |
| ▶ 有害サイト/迷惑メール対策    |                                                                                                    |                    |
| ▼ 例外設定             | □ <b><u>2</u><u>2</u><u>1</u><u>1</u><u>2</u><u>7</u><u>1</u><u>2</u><u>7</u><u>1</u><u>2</u><u>7</u><u>1</u><u>2</u><u>7</u><u>1</u><u>2</u><u>7</u><u>1</u><u>2</u><u>7</u><u>1</u><u>2</u><u>7</u><u>1</u><u>2</u><u>7</u><u>1</u><u>2</u><u>7</u><u>7</u><u>1</u><u>2</u><u>7</u><u>7</u><u>7</u><u>7</u><u>7</u><u>7</u><u>7</u><u>7</u><u>7</u><u>7</u><u>7</u><u>7</u><u>7</u></b> | <u>917</u><br>フォルダ |
| <b>◎</b> ファイル/フォルダ |                                                                                                    |                    |
| Webサイト             |                                                                                                    |                    |
| 無線LANアドバイザ         |                                                                                                    |                    |
|                    |                                                                                                    |                    |
|                    |                                                                                                    |                    |
| その他の設定             |                                                                                                    |                    |
| すべて初期設定に戻す         | ОК +                                                                                                    | ヤンセル 適用            |

手順4.「ファイルを開く」画面にて

C:¥TechnosV2 (またはドライブを変更してインストールした場合はドライブ名を変更)を選択 した状態で[開く]ボタンをクリックします。

| ファイルを開く         |                           | ? 🛛  |
|-----------------|---------------------------|------|
| ファイルの場所型:       | 🛥 ローカル ディスク (D:)          |      |
| して<br>最近使ったファイル | ☐_TechnosV2<br>☐TechnosV2 |      |
| デスクトップ          |                           |      |
| ک<br>۲۲ ۴¥۱۶۷   |                           |      |
| ערבארב אד       |                           |      |
| 1               |                           |      |
| マイ ネットワーク       | 7ァイル名(1):                 | 影(②) |
|                 | ファイルの種類(1): *:* ・ キ       | ャンセル |

以上により、『テクノス V2』が登録されているフォルダが例外設定となり、誤認識問題は解消されます。